在W Office2005中实现多行合一 PDF转换可能丢失图片或格式,建议阅读原文

https://www.100test.com/kao\_ti2020/278/2021\_2022\_\_E5\_9C\_A8 W Offic c97 278588.htm 在编辑政府公文中多行合一是经常要 用到的一种格式,但不知为何在WPS 2005 政府版的金山文字 中却没有提供多行合一的功能。笔者经过几番试验找到了两 种解决方法. 合并字符 在金山文字中合并字符可以对输入字 符进行双行合一,但是只能处理6个字。我们只要能突破6个 字的限制就可以了。打开金山文字,单击菜单"格式 中文 版式 合并字符",在弹出窗口中随意输入几个字如:中国 电脑教育报,设置字体为宋体、字号五号,确定插入合并字 符。右击插入的合并字符选择"切换域代码",就可以看到 一串域代码{EQ \o(\s\up 8(中国),\s\do 3(电脑教育报))},把两 个()中的文字改成要合并的两行字,例如:{EQ \o(\s\up 8(龙 海市人民政府),\s\do 3(龙海市建设局))}, 再右击这串代码选 择"切换域代码",就可以看到双行合一的效果,然后再输 入后面的字即可。注意一下代码,不难发现其中的up 8是让 字符上升8磅, do 3则是下降3磅, 因此需要调整双行间距或 上下位置时只要改一下8和3就可以了。我们还可以把8和3都 调大一些在中间增加一行以实现三行合一。把代码改成{EQ \o(\s\up 12(龙海市人民政府),龙海市财政局,\s\do 12(龙海市建 设局))},"切换域代码"后就可以实现三行合一了。以此类 推还可以实现更多行的合一。 Cico提示:把双行合一中的上 行文字选中设置下划线或把三行合一的第二行全部换成破折 号,则切换域代码后可产生文字分式的效果。 编辑代码 从前 面的修改中,想必大家都发现了,这里其实只是使用了EQ域

设置的,那么直接建立一个更简单的域代码应该也是可以的 吧。在金山文字中按Ctrl F9键插入一对 { } , 在其中编辑域 代码, 然后右击选择"切换域代码"就可以看到三行合一的 效果了。在此, { } 一定要按Ctrl F9键输入, 直接输入是无 效的。在()中还可以输入更多行的文字,只要在不同行的文 字间以半角逗号分隔,即可实现多行合一。不过也有一个不 足,不管你增加多少行,后面的字的下边总是与多行中的第 二行中间对齐,而不是我们希望的与多行的中间对齐。对此 , 可考虑选中后面的文字, 单击"格式 字体", 在"字符 间距"选项卡的"位置"中设置下降磅值,让后面的文字下 降。或把后面的字加入域中,利用前面的参数设置下降,比 如把域代码改成{EQ \a(龙海市人民政府,龙海市财政局,龙海市 建设局)\s\do 10联合发文龙建安字76891号)}就可以让后面的字 下降10磅。 设置好的多行文字随时都可以选中重新修改字体 字号,不过第一种设置方法在调大字号后多行间会重叠,得 再修改字符的升降值重新调整行间距。此外,当各行字数不 同时,如果希望能够对齐,可在编辑域代码时选中字数较少 行的文字,把字间距调宽点。100Test 下载频道开通,各类考 试题目直接下载。详细请访问 www.100test.com